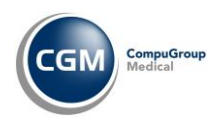

## Patiëntoproep Q-screen

In alle CGM HUISARTS-praktijken is de oproep Q-screen beschikbaar. U kunt de oproep gebruiken om patiënten te selecteren op basis van bepaalde risicofactoren.

De selectiecriteria bestaan uit 7 ICPC-codes en 1 ATC-code, zie afbeeldingen hieronder. Er wordt alleen binnen de eigen praktijk gezocht.

| ICPC-code | Omschrijving                                       |  |
|-----------|----------------------------------------------------|--|
| K71       | Acuut reuma/reumatische hartziekte                 |  |
| K73       | Aangeboren afwijking(en) hartvaatstelsel           |  |
| K99.01    | Andere ziekte(n) hartvaatstelsel, Aneurysma aorta  |  |
| B90       | HIV-infectie (AIDS/ARC)                            |  |
| B73       | Leukemie                                           |  |
| B74       | Andere maligniteit bloed/lymfestelsel              |  |
| D94       | Colitis ulcerosa/chronische enteritis (regionalis) |  |

Figuur 1 - ICPC-codes

| Groep    | Code/ nr | Medicatie         |
|----------|----------|-------------------|
| ATC-code |          | IMMUNOSUPPRESSIVA |

Figuur 2 - ATC-code

## Om de oproep uit te voeren volgt u onderstaande stappen.

- 1. Ga in CGM HUISARTS naar -Patiënten, -Oproepen.
- 2. Selecteer de oproep met de omschrijving 'Q-screen'.
- 3. Klik op de knop **[Uitvoeren]**.
- 4. In het menu 'Uitvoeren oproep' kunt u bovenin een begin- en einddatum invoeren. Kies de periode waarin u wilt zoeken. Als er bij een patiënt in die periode een episode is aangemaakt of iets is toegevoegd aan een episode met één van de genoemde ICPC-codes wordt de patiënt geselecteerd. Hetzelfde geldt voor de gezochte medicatie. Voer de gewenste begin- en einddatum in, kies hier vanaf 1-1-2007.
- 5. Klik op de knop **[Uitvoeren]**. CGM HUISARTS gaat meteen opzoek naar patiënten die voldoen aan de gestelde criteria.
- 6. Om het resultaat te bewaren vult u in het veld **Opmerking** een naam voor het selectieresultaat in.
- 7. Klik op de knop [Opslaan].

Het resultaat is nu opgeslagen en zichtbaar bij de oproepresultaten. U kunt nu op de gebruikelijke manier met het resultaat omgaan. Klik op de knop [Bekijk] om het resultaat in te zien. In het resultaat kunt u een patiënt selecteren door aan te klikken om daarna in het linkermenu bijvoorbeeld het dossier of de recepthistorie te bekijken. U kunt patiënten toevoegen aan- of verwijderen uit het resultaat. U kunt brieven of etiketten afdrukken of de adressen exporteren.

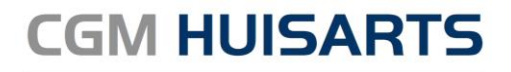

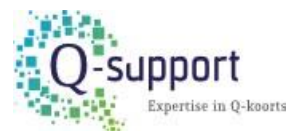